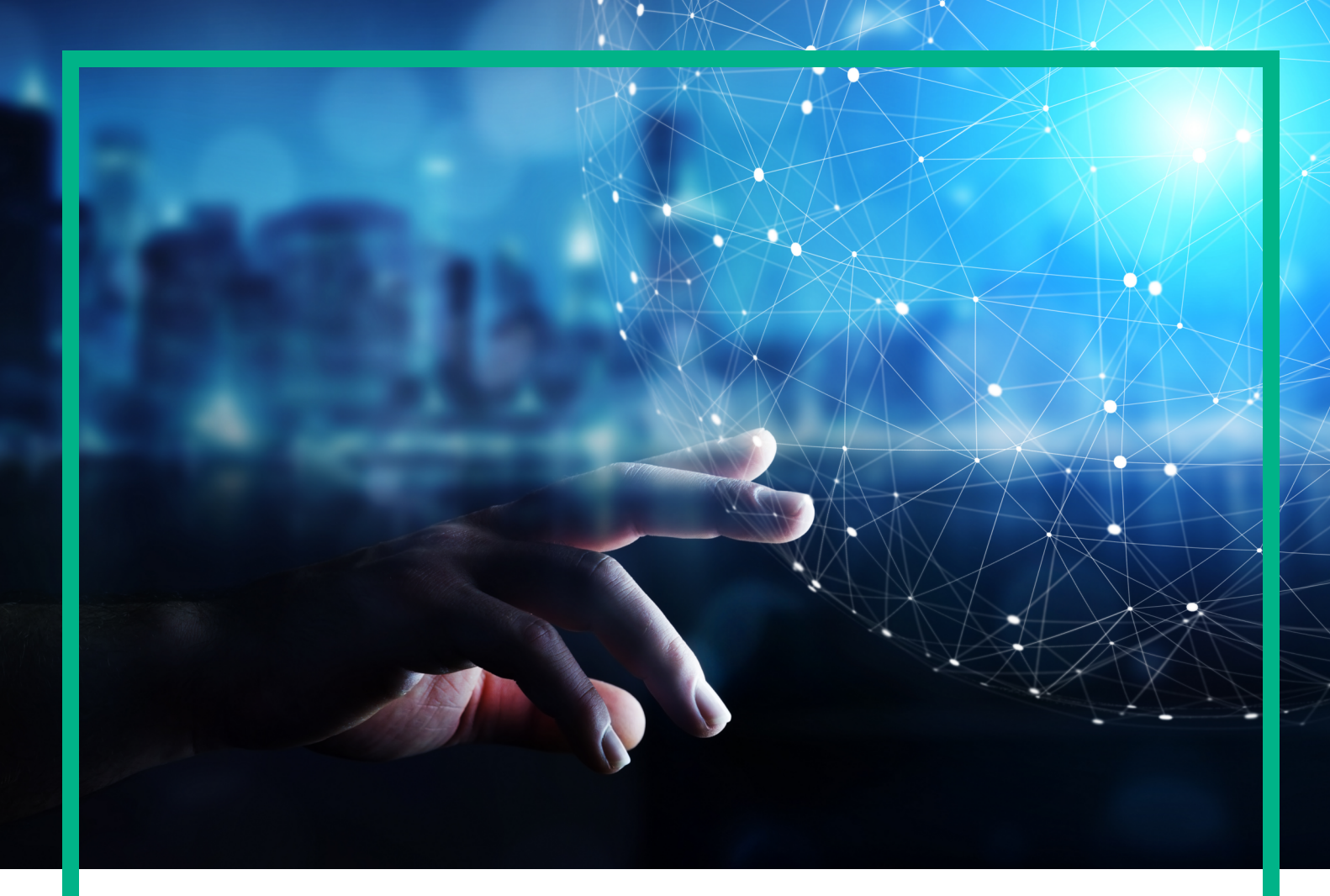

# **Operations Bridge Analytics**

Software Version: 3.03

# **Upgrade Guide**

Document Release Date: December 2017 Software Release Date: November 2017

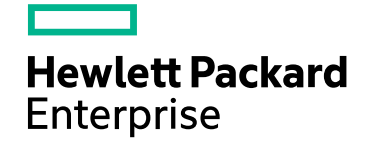

# Legal Notices

### Warranty

The only warranties for Hewlett Packard Enterprise products and services are set forth in the express warranty statements accompanying such products and services. Nothing herein should be construed as constituting an additional warranty. Hewlett Packard Enterprise shall not be liable for technical or editorial errors or omissions contained herein. The information contained herein is subject to change without notice.

## Restricted Rights Legend

Confidential computer software. Valid license from Hewlett Packard Enterprise required for possession, use or copying. Consistent with FAR 12.211 and 12.212, Commercial Computer Software, Computer Software Documentation, and Technical Data for Commercial Items are licensed to the U.S. Government under vendor's standard commercial license.

# **Copyright Notice**

© 2016 - 2017 Hewlett Packard Enterprise Development LP

### **Trademark Notices**

Adobe® and Acrobat® are trademarks of Adobe Systems Incorporated.

AMD, the AMD Arrow symbol and ATI are trademarks of Advanced Micro Devices, Inc.

Citrix® and XenDesktop® are registered trademarks of Citrix Systems, Inc. and/or one more of its subsidiaries, and may be registered in the United States Patent and Trademark Office and in other countries.

Google™ and Google Maps™ are trademarks of Google Inc.

Intel®, Itanium®, Pentium®, and Intel® Xeon® are trademarks of Intel Corporation in the U.S. and other countries.

iPad® and iPhone® are trademarks of Apple Inc.

Java is a registered trademark of Oracle and/or its affiliates.

Linux® is the registered trademark of Linus Torvalds in the U.S. and other countries.

Microsoft®, Windows®, Lync®, Windows NT®, Windows® XP, Windows Vista® and Windows Server® are either registered trademarks or trademarks of Microsoft Corporation in the United States and/or other countries.

NVIDIA® is a trademark and/or registered trademark of NVIDIA Corporation in the U.S. and other countries.

Oracle is a registered trademark of Oracle Corporation and/or its affiliates.

Red Hat® is a registered trademark of Red Hat, Inc. in the United States and other countries.

SAP® is the trademark or registered trademark of SAP SE in Germany and in several other countries.

UNIX® is a registered trademark of The Open Group.

### **Documentation Updates**

To check for recent updates or to verify that you are using the most recent edition of a document, go to: https://softwaresupport.hpe.com/.

This site requires that you register for an HP Passport and to sign in. To register for an HP Passport ID, click **Register** on the HPE Software Support site or click **Create an** Account on the HP Passport login page.

You will also receive updated or new editions if you subscribe to the appropriate product support service. Contact your HPE sales representative for details.

# Support

Visit the HPE Software Support site at: https://softwaresupport.hpe.com/.

Most of the support areas require that you register as an HP Passport user and to sign in. Many also require a support contract. To register for an HP Passport ID, click Register on the HPE Support site or click Create an Account on the HP Passport login page.

To find more information about access levels, go to: https://softwaresupport.hpe.com/web/softwaresupport/access-levels.

HPE Software Solutions Now accesses the HPSW Solution and Integration Portal website. This site enables you to explore HPE Product Solutions to meet your business needs, includes a full list of Integrations between HPE Products, as well as a listing of ITIL Processes. The URL for this website is https://softwaresupport.hpe.com/km/KM01702731.

# Upgrade

**Note:** Upgrading from OBA 3.00/3.01 to 3.03 is not supported. You must first upgrade older systems to OBA 3.02 as described in the OBA 3.02 Installation Guide, and then upgrade 3.02 to 3.03.

To upgrade from an existing OBA 3.02 installation to OBA 3.03, do the following:

#### 1. Prepare the upgrade.

With the upgrade to OBA 3.03, database changes are required. To minimize the downtime, a temporary table is created and the data is migrated.

- a. Make sure that all OBA processes are running.
- b. Copy the OBA installation files to the OBA application servers and collectors.
- c. Extract the installation file HPE\_OpsA\_3.03\_Analytics\_Installation.zip to <tmp>. <tmp> can be any directory you choose.
- d. As the root user, execute the following commands on the OBA application server host:

**Note:** If you have multiple OBA application servers, choose one for the database preparation. The database preparation must be done only once.

cd <tmp>/Analytics\_Installation

./upgrade\_oba302\_to\_oba303.sh -h <DATABASE\_HOST\_NAME> -p 5433 \
 -u dbadmin -w <DATABASE\_PASSWORD> -n opsadb prepare

Wait until the script execution has finished.

#### 2. Shut down all processes.

Note: With the following steps, the OBA downtime starts.

a. As the root user, shut down all OBA processes on every OBA application server and collector:

/opt/HP/opsa/bin/opsa stop

b. Verify that the processes were successfully stopped by running the following command:

/opt/HP/opsa/bin/opsa status

Continue when all processes are shown as stopped. You may need to use the kill command, or even kill -9, to ensure all opsa processes have fully exited.

Note: Vertica must be up and running for the next upgrade steps.

#### 3. Upgrade to OBA 3.03.

a. As the root user, execute the following commands on all OBA application servers:

```
cd <tmp>/Analytics_Installation
```

./upgrade\_oba302\_to\_oba303.sh -h <DATABASE\_HOST\_NAME> -p 5433 \
 -u dbadmin -w <DATABASE\_PASSWORD> -n opsadb upgrade

b. As the root user, execute the following commands on all OBA collectors:

```
cd <tmp>/Analytics_Installation
```

```
./upgrade_oba302_to_oba303.sh -h <DATABASE_HOST_NAME> -p 5433 \
    -u dbadmin -w <DATABASE_PASSWORD> -n opsadb upgrade
```

#### 4. Complete the upgrade.

Note: With the following steps, the OBA downtime ends.

a. As the root user, restart all OBA processes on every OBA application server and collector:

/opt/HP/opsa/bin/opsa start

b. Verify that the processes were successfully started by running the following command:

/opt/HP/opsa/bin/opsa status

Continue when all processes are shown as running.

#### 5. Resubmit the Storm Topology.

Due to improvements in OBA 3.03 and to ensure product reliability, you have to resubmit the Storm Topology.

As the opsa user, execute the following command on the OBA application server. If you have multiple OBA application servers, resubmit the topology on only one of the servers:

cd /opt/HP/opsa

```
scripts/opsa-log-analytics-kill-topology.sh
scripts/opsa-log-analytics-submit-topology.sh
scripts/opsa-post-persist-processing-kill-topology.sh
scripts/opsa-post-persist-processing-submit-topology.sh
```

scripts/opsa-data-ingestion-lane-kill-topology.sh
scripts/opsa-data-ingestion-lane-submit-topology.sh

#### 6. Validate the upgrade.

Ensure that the OBA collections are all working and that the functionality inside the OBA UI works as expected. If you experience any issues with OBA 3.03, contact Micro Focus support.

#### 7. Perform the upgrade clean-up.

Important: Once you execute the clean-up, you can no longer roll back to 3.02.

After you validated everything and the system is running fine, clean up the temporary database tables which were created as part of the preparation. As the root user, execute the following commands on an OBA application server:

```
cd <tmp>/Analytics_Installation
```

./upgrade\_oba302\_to\_oba303.sh -h <DATABASE\_HOST\_NAME> -p 5433 \
 -u dbadmin -w <DATABASE\_PASSWORD> -n opsadb cleanup

Upgrade Guide

# Send documentation feedback

If you have comments about this document, you can contact the documentation team by email. If an email client is configured on this system, click the link above and an email window opens with the following information in the subject line:

#### Feedback on Upgrade Guide (Operations Bridge Analytics 3.03)

Just add your feedback to the email and click send.

If no email client is available, copy the information above to a new message in a web mail client, and send your feedback to ovdoc-asm@hpe.com.

We appreciate your feedback!